| Ú  | <b>Safari</b> Fight Edit               | View   | History  | Bookmarks | Window | Help |
|----|----------------------------------------|--------|----------|-----------|--------|------|
| •• | About Salari<br>Safari Extensions      |        |          |           |        |      |
|    | Preferences<br>Settings for This W     | ebsite | ж, 2     |           |        | é    |
|    | Clear History                          |        |          |           |        |      |
|    | Services                               |        |          |           |        |      |
|    | Hide Safari<br>Hide Others<br>Show All | r      | жн<br>жн |           |        |      |
|    | Quit Safari                            |        | жQ       |           |        |      |
|    |                                        |        |          |           |        |      |

- 1. Click on the word Safari in the upper left corner
- 2. Select Preferences

| Image: Search Security Privacy   Image: Search Security Privacy   Image: Search Search Security Privacy   Image: Search Search Se |   |  |  |  |  |  |  |
|----------------------------------------------------------------------------------------------------|---|--|--|--|--|--|--|
| Website tracking: Vervent cross-site tracking<br>Cookies and website data: Block all cookies<br>Manage Website Data                                                                                                    |   |  |  |  |  |  |  |
| Apple Pay and Apple Card: 🗹 Allow websites to check for Apple Pay and Apple Card<br>Safari allows you to make purchases on the web using Apple Pay<br>and Apple Card with Touch ID on this Mac.                                                                                                    | ? |  |  |  |  |  |  |

- 3. Click on Privacy
- 4. Click on the Manage Website Data button

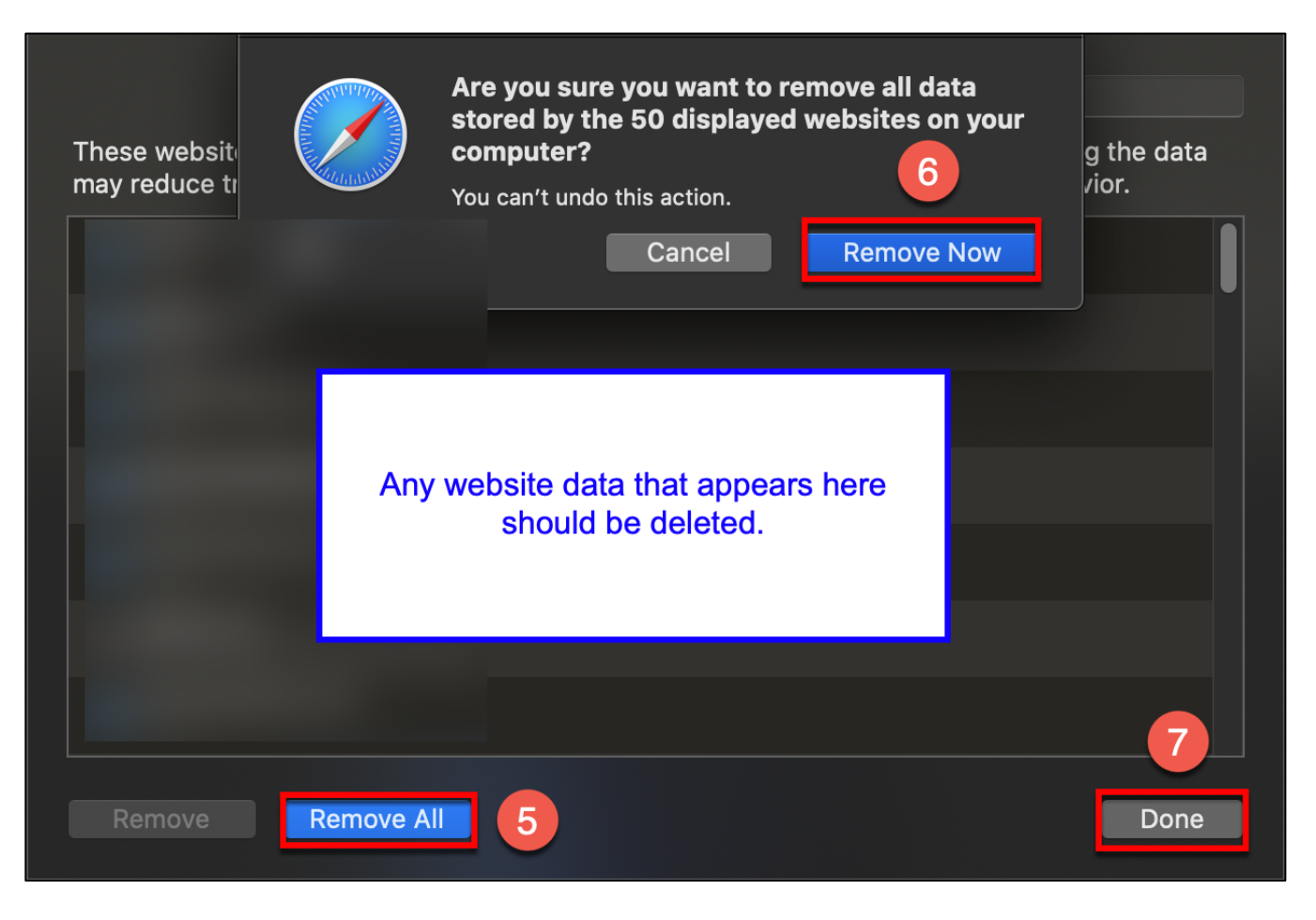

- 5. If any website data appears, click the Remove All button
- 6. A drop down notification will appear, click the Remove Now button
- 7. Click the Done button

| É   | Safari F 8 Edit                        | View   | History  | Bookmarks | Window | Help   |
|-----|----------------------------------------|--------|----------|-----------|--------|--------|
| • • | About Sarari<br>Safari Extensions      |        |          |           |        |        |
|     | Preferences<br>Settings for This We    | ebsite | Ж,       |           |        | É      |
|     | Clear History                          |        |          |           |        | iPhone |
|     | Services                               |        |          |           |        |        |
|     | Hide Safari<br>Hide Others<br>Show All | r      | жн<br>жн |           |        |        |
|     | Quit Safari                            |        | жQ       |           |        |        |

- 8. Click on the word Safari in the upper left corner
- 9. Select Clear History

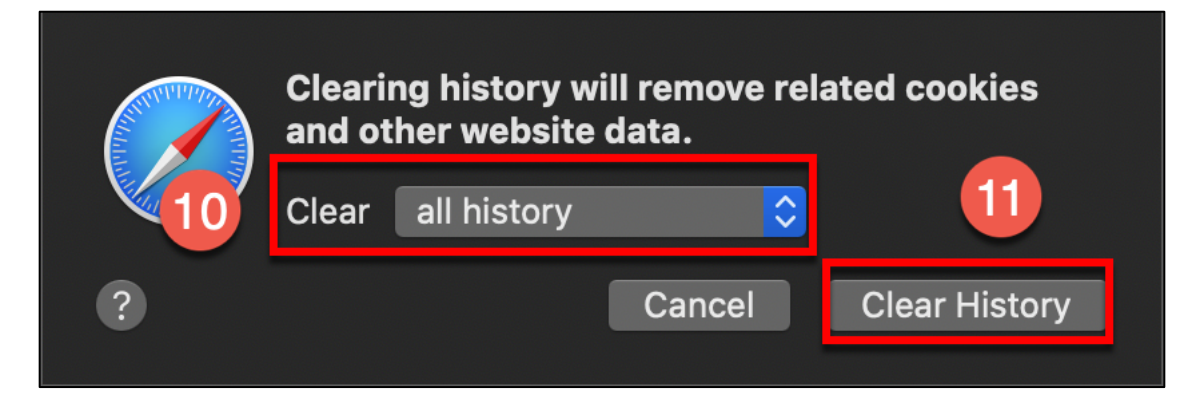

- 10. Update the "Clear" field to all history
- 11. Click the Clear History button

| Ú  | Safari Filo Edit                       | View    | Histo     | ory B | ookmarks | Window | Help     |
|----|----------------------------------------|---------|-----------|-------|----------|--------|----------|
| •• | About Salah<br>Safari Extensions.      |         |           |       |          |        |          |
|    | Preferences<br>Settings for This V     | Vebsite | ж,        |       |          |        | <b>É</b> |
|    | Clear History                          |         |           |       |          |        | iPhor    |
|    | Services                               |         | ►         |       |          |        |          |
|    | Hide Safari<br>Hide Others<br>Show All | r       | жн<br>∶жн |       |          |        |          |
|    | Quit Safari                            |         | ЖQ        | 13    |          |        |          |

- 12. Click on the word Safari in the upper left corner
- 13. Select Quit Safari to quit the application